## Instruções para elaboração das propostas.

- 1- Extrair os arquivos da pasta baixada do site.
- 2- Abrir o arquivo "PCO"
- 3- Aberto o "PCO", seguir as instruções conforme segue:
  - 3.1 Abrir ícone da Pasta
  - 3.2 Localizar o arquivo "COT" em sua pasta e selecioná-lo
  - 3.3 Abrir.

|          | 3.1             | Localiza o arquivo de cotação |                                                                              |          |                                                         |     |          |      |
|----------|-----------------|-------------------------------|------------------------------------------------------------------------------|----------|---------------------------------------------------------|-----|----------|------|
| 0        | Examinar:       | Area de Trab                  | alho                                                                         | •        | ← 📾 🐴 💷 -                                               |     |          | ×    |
| Arquivo  | Locais recentes | OneD                          | rive                                                                         | <b>e</b> | Grupo doméstico                                         |     | ^        |      |
| CPF/I    | Área de         | Brund                         | Bertha                                                                       |          | Meu computador                                          |     |          |      |
|          | Trabalho        | Biblio                        | tecas ·                                                                      |          | Rede                                                    | 2.2 |          |      |
| Itens/Co | Bibliotecas     | Arqui                         | Arquivo Pessoal<br>Manutenção<br>Iúcia (Lucia) - Atalho<br>Atalho<br>1.90 KB |          |                                                         | 3.2 |          | агса |
|          | Meu computador  |                               |                                                                              |          | COT-0020-2015 -<br>PR-85248680000110.pzl<br>Arquivo PZL |     | 3.3      |      |
|          | Rede            | Atalh<br>1.90 K               |                                                                              |          | scanner (SERVIDOR) - Atalho<br>Atalho<br>1.91 KB        |     |          |      |
|          |                 | Nome:                         | COT-0020-2015 - PR-85248680000110                                            |          |                                                         | •   | Abrir    |      |
|          |                 | Tipo:                         | Arquivos PZL                                                                 |          |                                                         |     | Cancelar |      |
|          |                 |                               |                                                                              |          |                                                         |     |          |      |
|          |                 |                               |                                                                              |          |                                                         |     |          |      |
| <        |                 |                               |                                                                              |          |                                                         |     |          | >    |

- 4- Será exibida uma relação com todos os itens da respectiva licitação. O Fornecedor deverá preencher o CNPJ e em seguida o valor dos produtos cotados e a marca. O valor total da proposta é calculado automaticamente.
- 5- Clicar em **"arquivo"** e então em **"fornecedor."** Após preencher os dados da empresa, clicando em **"salvar"**

| Arquivo    |                             | Pública-Cotação - Licitação: 0020/2015 - PR |                      |         |                     |             | _        | ^ |
|------------|-----------------------------|---------------------------------------------|----------------------|---------|---------------------|-------------|----------|---|
|            |                             |                                             |                      |         |                     |             |          |   |
|            | Entidade:<br>Município de / | Arroio Trinta                               |                      |         |                     |             |          |   |
| CPF/C      | NPJ do Forneced             |                                             | Fornecedor           |         | >                   | <           |          |   |
| 82.82      | 6.462/0001-27               |                                             |                      |         |                     |             |          |   |
|            |                             | Razão Social:                               |                      |         |                     |             |          |   |
|            |                             | Nome fantasia:                              |                      |         |                     |             |          |   |
| Itens/Cota | ação                        | Endereco:                                   |                      |         |                     |             |          |   |
| Item (     | CodMaterial Desc            |                                             |                      |         |                     | Valor Máxim | no Marca | ^ |
| 1          | 22065 Gela                  | Cidade:                                     | Estado:              |         |                     | - 0         |          |   |
| 2          | 22066 Bate                  | 1                                           |                      |         |                     | D           |          |   |
| 3          | 22067 Cozi                  | CEP:                                        | Fone/Fax da Empresa: | Fone/Fa | x do Representante: | þ           | _        | _ |
| 4          | 22069 Bebe                  |                                             |                      |         |                     | - p         | _        | _ |
| 5          | 22070 Armá                  | ,<br>Banco:                                 | ,<br>Agência:        | · ·     | Conta Corrente:     | 2           |          | _ |
| 6          | 22071 Garr                  | Danco.                                      |                      |         |                     | - 12        | _        |   |
|            | 22072 Forn                  |                                             | 1                    |         | 1                   | 2           | _        | - |
| 8          | 22073 Forn                  |                                             | à 🖉 -                | Apagar  | 🖌 Salvar            |             |          | _ |
| 10         | 22074 Foga                  |                                             |                      |         |                     |             |          |   |
|            | 22075 UIM&                  |                                             |                      | 1       |                     |             |          | - |
|            |                             |                                             |                      |         |                     |             |          |   |
|            |                             |                                             |                      |         |                     |             |          |   |
|            |                             |                                             |                      |         |                     |             |          |   |
|            |                             |                                             |                      |         |                     |             |          | ~ |
| <          |                             |                                             |                      |         |                     |             | 3        | > |

6- Clicar em "arquivo" e então em "salvar".

| 0                                                        |                          | Pública-Cotação - Licitação: 0020/2015 - PR |        |             |       |            | - 🗆 × |  |
|----------------------------------------------------------|--------------------------|---------------------------------------------|--------|-------------|-------|------------|-------|--|
| Arquívo                                                  |                          |                                             |        |             |       |            |       |  |
| Entidade:<br>Município de Arroio Trinte                  | 3                        |                                             |        |             |       |            |       |  |
| CPF/CNPJ do Fornecedor<br>82.826.462/0001-27             | _⊻alor total da propost  | a0,00                                       |        |             |       |            |       |  |
| Itens/Cotação                                            |                          | Atenção                                     |        | ×           |       |            |       |  |
| CodMaterial Descrição Mate                               |                          | Atelição                                    |        | alor Máximo | Marca | Observação | ^     |  |
| 22065 Geladeira Fros F                                   | Arquivo salvo com supe   |                                             |        |             |       |            |       |  |
| 22066 Batedeira, 200                                     | Arquivo salvo com suce   | \$\$0.                                      |        |             |       |            |       |  |
| 22067 Cozinha em MD                                      | 1                        | Continuor                                   |        |             |       |            |       |  |
| 22069 Bebedouro de c                                     | L                        | Conunual                                    |        |             |       |            |       |  |
| 22070 Armário em MDP de 10 mm                            | com quas portas, - 6 pra | 2                                           | 193,00 |             |       |            |       |  |
| <ul> <li>22071 Garrafa elétrica, 220 Volts, 1</li> </ul> | ,8 litros.               | 1                                           | 96,00  |             |       |            |       |  |
| 22072 Forno elétrico, 44 litros, cor                     | branca, esmaltado, 220   | 1                                           | 365,00 |             |       |            |       |  |
| 22073 Forno micro-ondas, - capaci                        | dade 31 litros, funções: | 1                                           | 463,00 |             |       |            |       |  |
| 22074 Fogão a gás, 4 bocas, forno                        | autolimpante, elétrico,  | 1                                           | 367,00 |             |       |            |       |  |
| 22075 Climatizador, umidificador qu                      | iente e frio Funções b   | 5                                           | 560,00 |             |       |            |       |  |
|                                                          |                          |                                             |        |             |       |            |       |  |

- 7- Clicar em "arquivo" e após em "imprimir", a fim de obter uma via impressa da proposta.
- 8- Fechar o "PCO" e Gravar o arquivo "COT" em uma mídia como por exemplo pen-drive ou CD.
- 9- A via impressa da proposta e o CD/Pendrive deverão ser colocados no envelope da proposta. Após a abertura do envelope pela Comissão de Licitação, o CD/Pendrive será devolvido mediante a solicitação do proponente, retendo-se aos autos a via impressa.

**OBS:** Pode ser repetido o procedimento do item 3, pegando o arquivo "COT" diretamente do cd ou pen-drive a fim de se verificar se os valores preenchidos foram salvos de fato.